# 【電手決済サービス】

### BizSTATION認証への変更について

### 株式会社三菱UFJ銀行

三菱UFJファクター株式会社(事務代行会社)

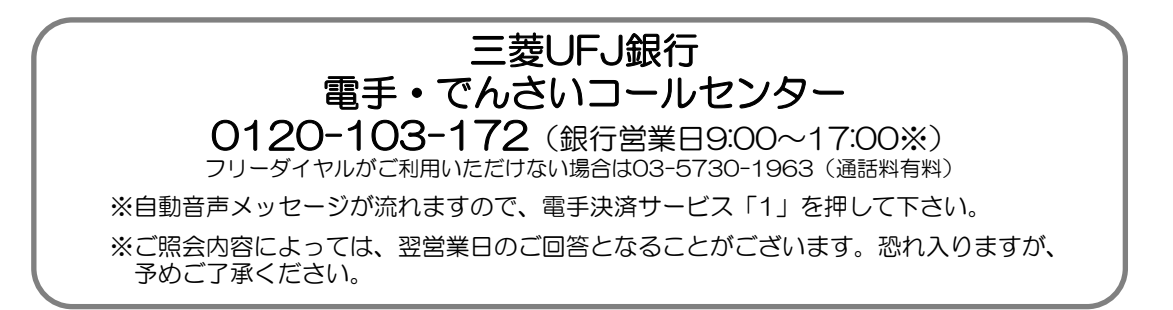

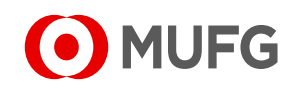

## I はじめに

- ■現在、電手決済サービスにかかる各種お申込、通知受領等の際、WEBサービス(以下、電手WEBシ) ステムといいます)をDenPASS(※1)認証にてご利用いただいているお客さまへのご案内です。
- 弊行所定の変更手続をしていただければ、今後、BizSTATION(※2)経由で、電手決済サービスをご 利用いただくことができます(以下、「電手WEBサービス(BizSTATION認証)」といいます)。

(※1)DenPASSは、株式会社三菱UFJ銀行が提供する「電子証明書を用いたWEB認証サービス」です。 BizSTATIONを経由せずに電手決済サービスへログインするための認証方法です。

(※2)BizSTATOINとは株式会社三菱UFJ銀行の法人向けインターネットバンキングサービスです。

■ 電手WEBサービス(BizSTATION認証)への変更にかかる手数料、電手WEBサービス(BizSTATION 認証)を利用することの月間手数料等はかかりません。

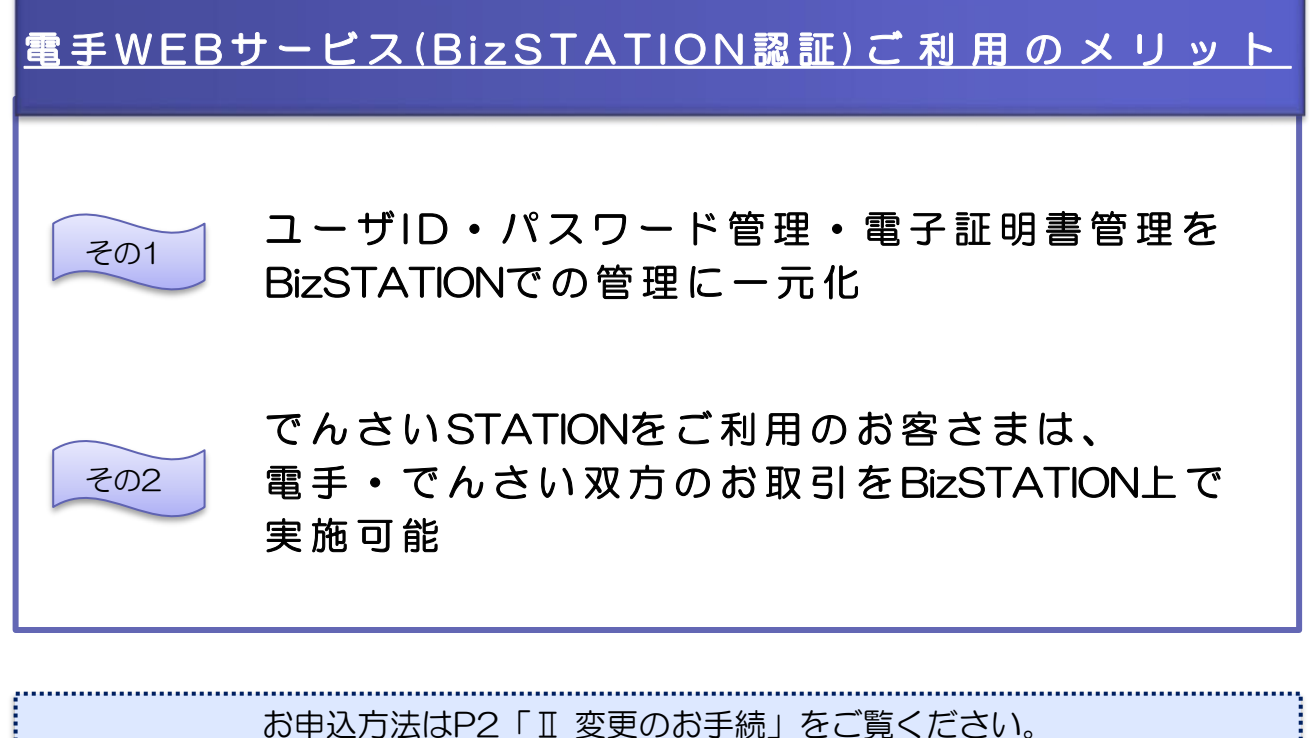

【ご留意事項】

■ 貴社のBizSTATIONのご契約内容によっては、本件後、BizSTATIONのご利用者数が増加すること で、追加ID料金がかかる場合があります。

※BizSTATION基本サービスの規定上、ご利用者が5名以下は無料、5名を超えるご利用者1名につき月間200円(税別)が課 金されます。(2020年9月現在)

- BizSTATION Light、および、BizSTATIONグループー括契約サービスでは電手決済サービスをご 利用いただけません。
- BizSTATIONにお切替後、DenPASS認証に再度変更することは出来ません。

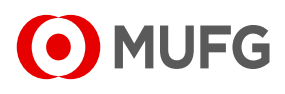

### Ⅱ 変更のお手続

変更のお手続きは、簡単! 2STEPです!

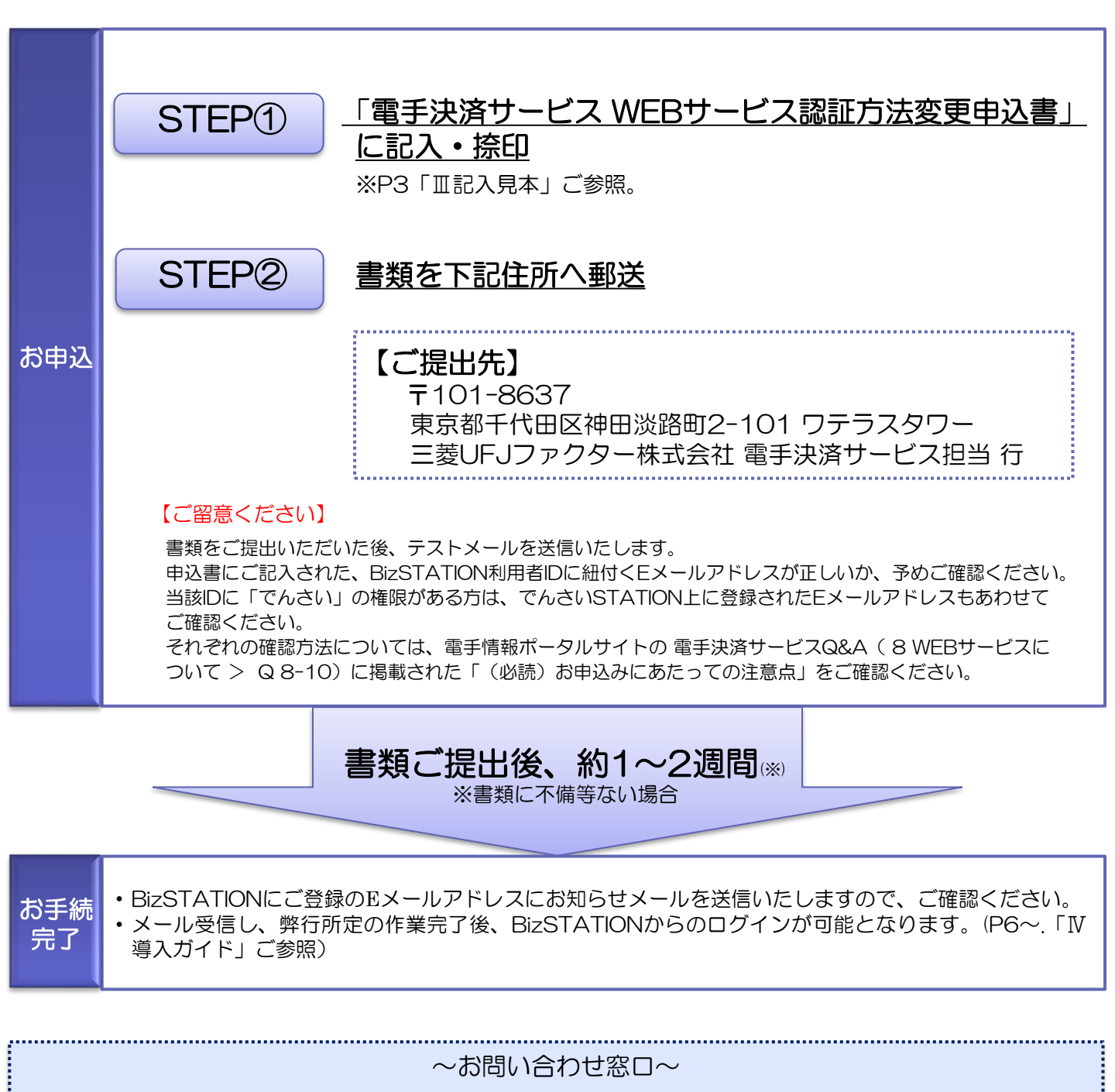

ご不明点等ございましたら、表紙記載のコールセンターへご照会ください。

電手に関する書類の記入方法や電手WEBシステムの操作方法等、電手・でんさいコールセンターで ご案内します。お気軽にお問い合わせください。

(ただし、BizSTATIONの操作等、ご照会の内容によってはBizSTATIONフリーダイヤルへのお問い合わせをお願いする場合がございます。)

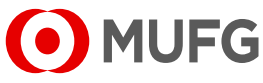

### Ⅲ 記入見本

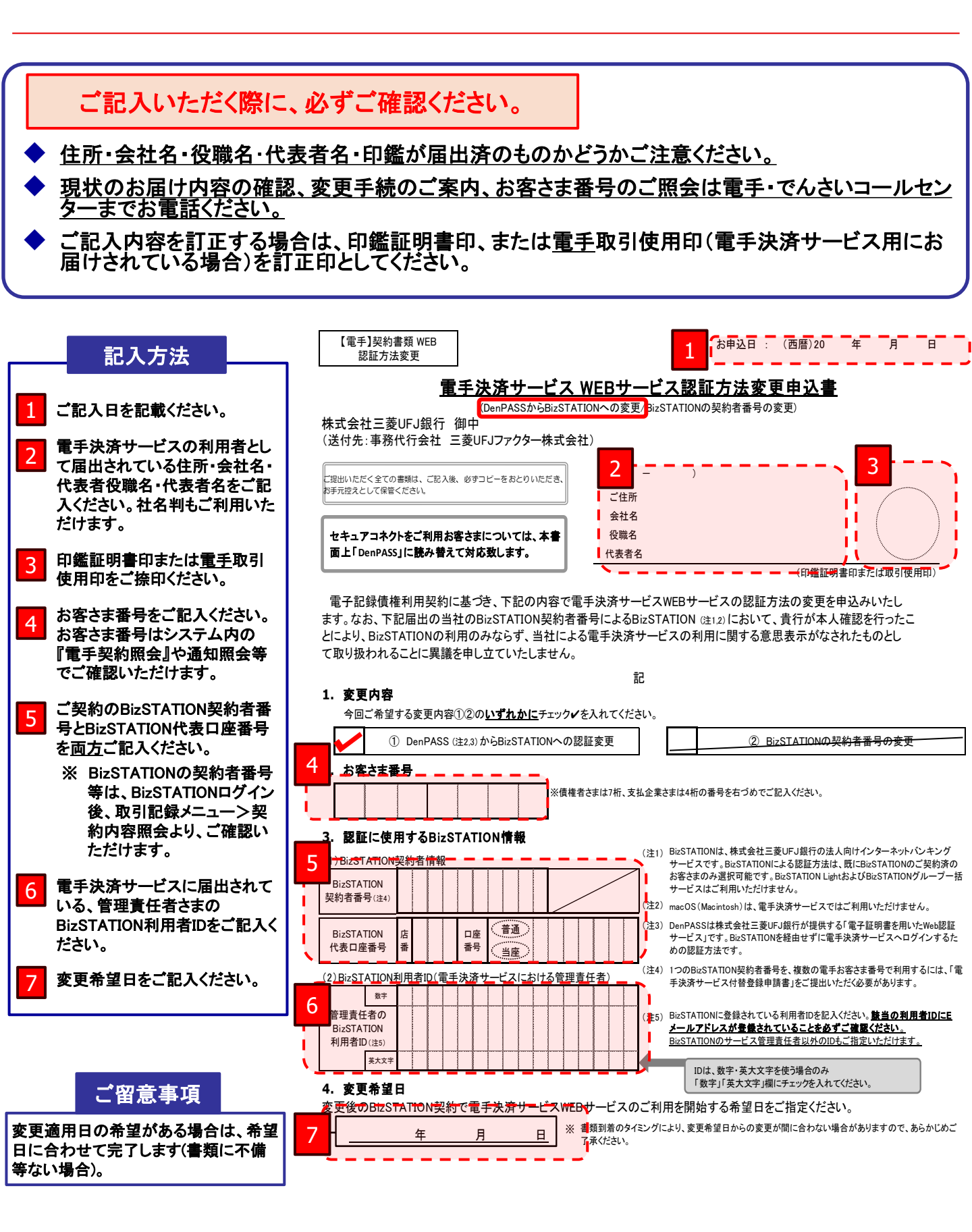

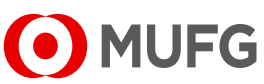

#### ~DenPASSとBizSTATIONの利用者ID紐付け~

- 三菱UFJファクターにて認証変更の受付が完了すると、認証変更適用開始日までの間に、電手WEB システムにて、DenPASSのユーザIDとBizSTATIONの利用者IDの紐付け(二権限付替※)をおこ なうことができます。
- 「権限付替」メニューからユーザ権限の付替をおこなうことで、電手WEBシステム上に登録していた ユーザIDごとの権限設定を、簡単な手順でBizSTATION利用者IDに引き継ぐことが可能となります。

(※)権限付替・・・付替元のDenPASSユーザIDと、付替先のBizSTATION利用者IDの紐付け登録を実施する ことで、付替元ユーザIDの電手における管理権限、取引権限、メールアドレスを、付替先利 用者IDに引き継ぐことが可能となります。(既にBizSTATIONからでんさいをご利用の場 合、電手WEBシステム上のDenPASSユーザIDに登録済みのメールアドレスについては、 引き継がれません。)

- 事前に、電手WEBシステムを利用予定のユーザが、BizSTATIONで利用者ID登録済であることをご 確認ください。
- 3つのお知らせメールが自動送信(宛先:取引内容「お客さま情報管理」に登録されているメール 送信先)されますので、当該期間にユーザ権限付替をおこなってください。

【お知らせメールの種類】

(1) メニュー画面

- ・事前整備開始のご依頼…変更申込受理承認時
- ・認証変更の5営業日前のお知らせ…適用開始日の5営業日前
- ・認証変更のお知らせ…適用開始日当日の朝
- ユーザ権限付替をおこなわない場合は、認証変更適用開始後にBizSTATION利用者IDごとの権限 再設定が必要となりますが、権限付替した場合と同じ設定を実現することは可能です。

| 状況一覧・お知らせ    | ŧ  | 請                                                                                                    | 承認 |       | 照会                | 管理            | Ь                          | ①事前にBizSTATIONにて                             |  |  |  |
|--------------|----|----------------------------------------------------------------------------------------------------|----|-------|-------------------|---------------|----------------------------|----------------------------------------------|--|--|--|
|              | 3  | 残高証明書                                                                                                  |    | ;     | 利用者管理             |               |                            | BIZSTATIONの利用者IDを作成9る<br>(詳しくはBizSTATIONの操作マ |  |  |  |
|              | 申請 | <ul> <li>申請</li> <li>新規</li> <li>☆</li> <li>変更</li> <li>承認</li> <li>取消</li> <li>残高証明書登録内容照会</li> </ul> |    |       | 電手契約照             | 会             |                            | ニュアルをご覧ください)                                 |  |  |  |
|              | 内容 |                                                                                                    |    |       | 電手利用者             | <b>诊変更申</b> 込 |                            |                                              |  |  |  |
| <u>申請承認へ</u> | 承認 |                                                                                                    |    |       | 電手利用者変更申込再作成ユーザ情報 |               |                            |                                              |  |  |  |
|              |    |                                                                                                    |    |       |                   |               |                            | ↑ ②[管理]メニューにカーソルをあてる<br>│                    |  |  |  |
|              |    | 履歴情報                                                                                                   |    |       | メール通知先登録・変更       |               |                            |                                              |  |  |  |
| 端末操作履歴照会     |    |                                                                                                    |    | ユーザ管理 | 1                 |               | ③[ユーザ情報]-[権限付替]を選択する       |                                              |  |  |  |
|              |    |                                                                                                    |    | 権限付替  |                   |               | *認証変更の受付が完了した後に表示<br>されます。 |                                              |  |  |  |
|              |    |                                                                                                    |    |       |                   | シュターの         |                            |                                              |  |  |  |

#### (2) ユーザ権限-付替/選択画面 状況一覧・お知らせ 承認 申請 昭会 管理 債権者メニュー 入力 確認 選択 ①対象のユーザIDの[選択]ボタンを押す ■ユーザ権限 - 付替/選択 <u>ページの印刷</u> 対象のユーザIDの[選択]ボタンを押してください。 ユーザID一覧 セキュアユーザ 選択 お客さま名 ユーザID ユーザ名 ユーザID ユーザ名 株式会社 ABC商事 denteT02 電手 次郎 選択 選択 株式会社 ABC商事 denteT03 電手 三郎

#### 4

MUFG

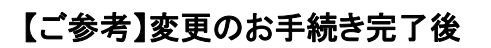

#### (3) ユーザ権限-付替/入力画面

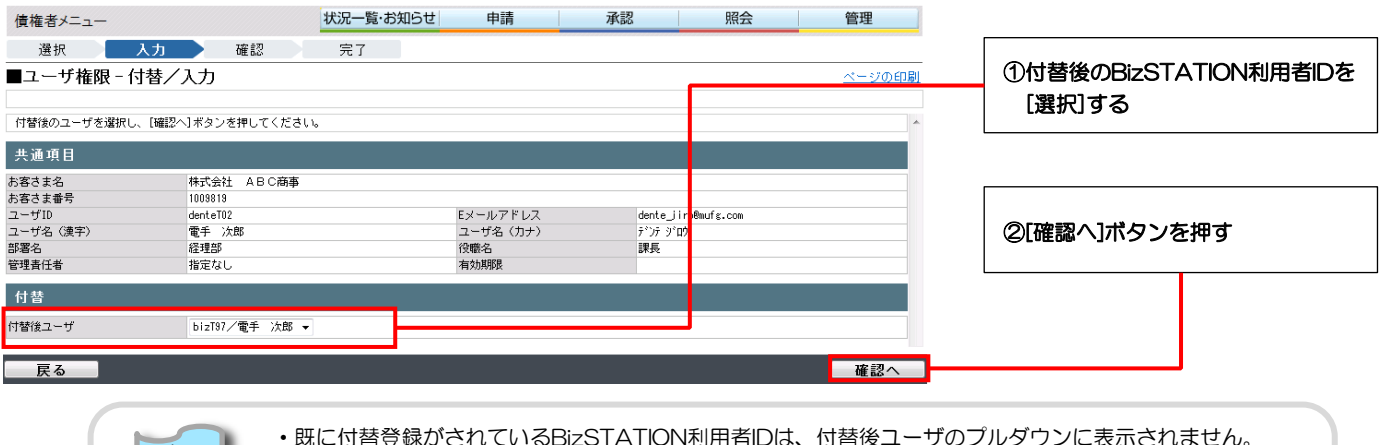

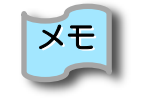

| • | 既に付替登録がされているBizSTATION利用者IDは、付替後ユーザのブルダウンに表示されません。 |
|---|----------------------------------------------------|
| • | 電手の管理責任者に指定されたユーザID、およびBizSTATIONサービス管理責任者についても、   |
|   | システム自動登録されるため、表示されません。                             |

#### (4) ユーザ権限-付替/確認画面

| 債権者メニュー        |                              | 状況一覧      | いお知ら  | せ 申請     | 承認                        | ۶.        | 絵    | 管理           |
|----------------|------------------------------|-----------|-------|----------|---------------------------|-----------|------|--------------|
| 選択 入:          | 力 確認                         | 完了        |       |          |                           |           |      |              |
| ■ユーザ権限 - 付替    | <b>春/確認</b>                  |           |       |          |                           |           |      | <u>ページの印</u> |
| 以下の内容でユーザIDを登録 | します。問題なければ[登録                | 剥ボタンを押し「  | てください |          |                           |           |      |              |
| フーザ情報          |                              |           |       |          |                           |           |      |              |
| ユーザID<br>ユーザ名  | セキュアユーザ<br>denteTO2<br>電手 次郎 |           |       |          | Bizユーザ<br>bizT97<br>電手 次郎 |           |      |              |
| 管理権限           |                              |           |       |          |                           |           |      |              |
| 取引内容           | 操作権限                         | 付替<br>電手操 | 前作権限  | でんさい操作権限 | 操作権限                      | 付替<br>電手操 | 後作権限 | でんさい操作権限     |
| WEB管理担当者       |                              |           | 副新田   |          |                           |           | 目詳新田 |              |
| ユーザID登録        |                              |           | 副結果   |          |                           |           | 目詳細  |              |
| お客さま情報管理       | 設定あり                         | 設定あり      | B\$¥E |          | 設定あり                      | 設定あり      | 副新聞  |              |
| 取引権限           |                              |           |       |          |                           |           |      |              |
| 取引内容           | 操作権限                         | 付替<br>電手操 | 前作権限  | でんさい操作権限 | 操作権限                      | 付替電手操     | 後作権限 | でんさい操作権限     |
| 債務支払           |                              |           | 詳細    | 副        |                           |           | 王永王  | 目前           |
| 債権管理           | 申請&承認                        | 設定あり      | 詳細    | 詳細       | 申請&承認                     | 設定あり      | 王祥和王 | 目詳細          |
| 債権譲渡           |                              |           | 詳細    | 田は美国     |                           |           | 「詳細」 | 田永洋王         |
| 参照のみ           |                              |           | 「詳細」  | 〔詳細〕     |                           |           | 「詳細」 | 「詳細」         |

#### (5) ユーザ権限-付替/完了画面

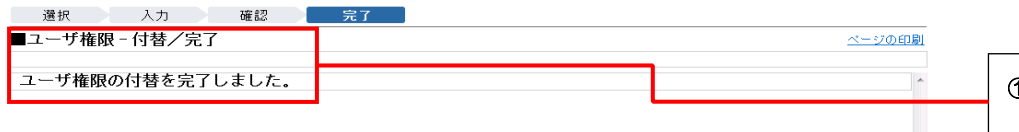

①ユーザ権限の付替が完了したこと を確認する

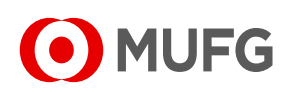

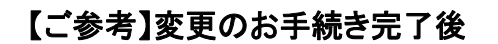

### ~BizSTATIONからのログイン方法~

■ BizSTATIONへのログインの方法は、BizSTATIONの操作マニュアルをご覧ください。

#### (1) BizSTATIONの円預金サービストップ画面(BizSTATIONログイン後)

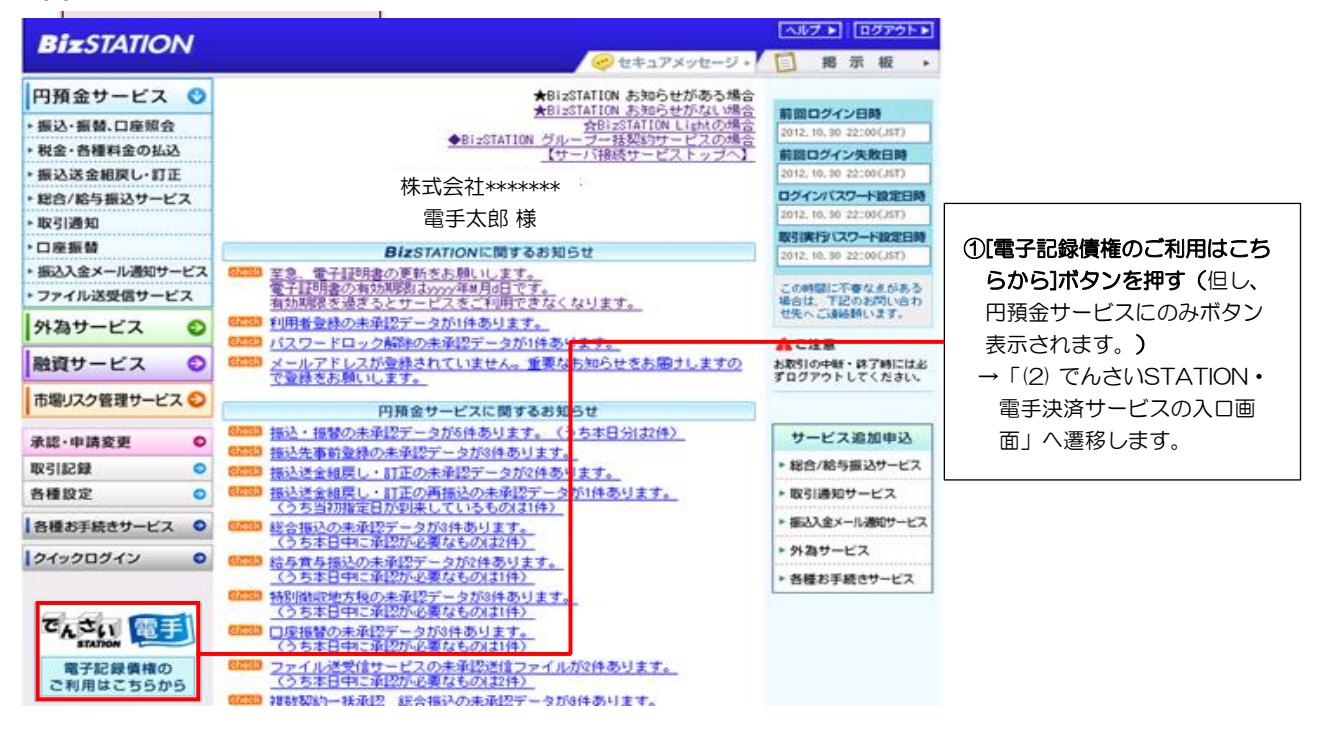

#### (2) でんさいSTATION・電手決済サービスの入口画面

| ・             ・                                       |                                                      |                                                                                                    |  |  |  |  |  |  |  |
|-------------------------------------------------------|------------------------------------------------------|----------------------------------------------------------------------------------------------------|--|--|--|--|--|--|--|
| お知らせはありません。                                           |                                                      |                                                                                                    |  |  |  |  |  |  |  |
| 支払企業のお客さま                                             | 債権者のお客さま                                             | ▶ お客さまへのお知らせ                                                                                                    |  |  |  |  |  |  |  |
| 電手・でんさいによるお支払い(発生)                                    | 電手による譲渡、割引                                           | ■ ご利用前にお読みください                                                                                                    |  |  |  |  |  |  |  |
| ○ご利用開始                                                | ○ ご利用開始                                              | <ul> <li>●電子 でんさい</li> <li>▶ <u>ご利用可能環境</u></li> </ul>                                                                |  |  |  |  |  |  |  |
| <u>者面でのお取引(電手の考式ダウンロード)</u><br>者面でのお取引(でんさいの考式ダウンロード) | #面でのお取引(電手の表式ダウンロード)<br>でんさいによる課題、割引、担保割引<br>● ご利用開始 | <ul> <li>●電手</li> <li>▶ <u>ご利用可換計</u></li> <li>●でんるい</li> <li>▶ <u>ご利用サービス</u>のご案内</li> <li>▶ <u>ご利用</u>料金</li> </ul> |  |  |  |  |  |  |  |
|                                                       | 書面でのお取引(でんさいの書式ダウンロード)                               | ▶ 二利用可能時間                                                                                                    |  |  |  |  |  |  |  |

①電手による譲渡、割引の「ご利用
 開始」ボタンを押す→「(3)電手
 決済サービスのトップ画面」へ遷
 移します。

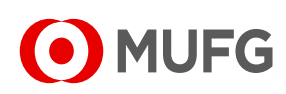

### (3) 電手決済サービスのトップ画面

| DEIZSTATION                | <u>電手ヘルブ</u> 文字の<br>でんさいヘルブ 標準 | 大きさ<br>拡大 電手 | 太郎さ          | s a                                     | 支払企業メニュー<br>債権者メニュー(で     | んさい)       | ログア     | 'ウト       |
|----------------------------|--------------------------------|--------------|--------------|-----------------------------------------|---------------------------|------------|---------|-----------|
| 債権者メニュー                    | 状況一覧・お知らせ                      | 申請           |              | 承認                                      | 照会                        |            | 管理      |           |
| ■状況一覧・お知らせ                 |                                |              |              |                                         | 前回ログイン日時:                 | 2015/05/05 | 5 17:46 | (JST)     |
| 承認状況                       |                                | 申請状況         |              |                                         |                           |            |         |           |
| 承認者は内容をご確認の上、ご回答をお願いいたします。 |                                | 内容をご確        | 細胞くだる        | 50%                                     |                           |            |         |           |
| 承認依賴                       | 申請承認。                          | 🛆 承認待ち       |              |                                         |                           |            | 申請照会    |           |
| 承認依頼はありません。                |                                |              |              | 承認待ちは                                   | はありません。                   |            |         |           |
| お知らせ内容                     |                                | <u>お知らせ</u>  | <u>PDF</u> i | 「知内容 (各種申請の                             | D結果が通知されます。               | )          | 通知照到    | È^        |
|                            |                                |              | 1            | WEW 2015/05/05 発生<br>17:48 主当           | <u> </u>                  | 明のご案内      | が届いて    | <u>to</u> |
|                            |                                |              |              | 2015/05/05 <u>#1</u><br>17:39 <u>±3</u> | <u> </u>                  | 明のご案内      | が届いて    | <u>U1</u> |
|                            |                                |              |              | 2015/04/23 🗯<br>19:48 🚉                 | <u> </u>                  | 明のご案内      | が届いて    | U.        |
|                            |                                |              |              | 2015/04/23 923<br>19:45 ±3              | <u>E記録予定債権(兼)書<br/>ナ。</u> | 明のご案内      | が届いて    | n ^       |

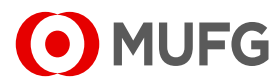

### ~電手WEBシステムの詳しい操作方法をご確認いただくには~

- 電手WEBシステムの操作マニュアルについては、電手WEBシステムのヘルプ画面にてご覧いただけます。電手WEBシステムにログイン後、画面上部の「ヘルプ」のリンクをクリックし、必要な操作のリンク先文書をご覧ください。ご覧いただくには、PDF閲覧ソフトが必要になります。
- なお、ファイルによってはサイズが大きいために、通信環境によってはダウンロードに時間を要することがありますので、ご注意ください。

|                           | 文字の大きさ<br>シレブ (羅羅) 拡大) 電手 太郎さま | パスワード変更 ログアウト                                    |
|---------------------------|--------------------------------|--------------------------------------------------|
| What's New                |                                | ^                                                |
|                           | お知らせはあく「ヘルプ」をク                 | リック                                              |
| 支払企業のお客さま                 | 債権者のお客さま                       | ▶お客さまへのお知らせ                                      |
| 電手によるお支払い(発生)             | 電手による譲渡、割引                     | ↓ ご利用前にお読みください                                   |
| <ul> <li>ご利用開始</li> </ul> | ○ご利用開始                         | ▶ <u>二利用可能環境</u>                                 |
|                           |                                |                                                  |
|                           |                                | 月~金曜日(祝日第13除く)<br>88寺~238寺55分<br>▶ <u>詳細はこちら</u> |
|                           |                                |                                                  |

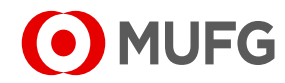

#### **当行が契約している指定紛争解決機関 一般社団法人 全国銀行協会** 連絡先 全国銀行協会相談室

- 電話番号:0570-017109または03-5252-3772
- 受付時間:月~金曜日9:00~17:00(祝日、12/31~1/3等を除く)

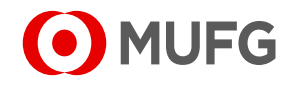